0

# CASEC受験要領

## 新入生受験期間 3月1日(土)10時~4月7日(月)

### CASECについて

CASEC(キャセック)は、「株式会社教育測定研究所」が開発・運営を行っている英語コミュニケーション能力判定テストです。 このテストの特徴は試験の途中で解答の正解・不正解にあわせて問題の難易度を変化させていくというところにあります。 自分のレベルより低い問題や極端に高い問題を解かなくてよく、試験時間が短く、個々人のコミュニケーション能力をより精密に判定 することができ、TOEICや英検の目安もその場で分かります。試験時間は約40~50分間です。テストは4つのセクションから構成され ています。

各セクション250点となっていて、1000点満点となります。

下記手順に従いログインをし、セクションごとの説明をよく読んで、試験を行ってください。

#### CASECの動作環境

AS

С

E

С

< 受験前の準備(★)> でご自身の端末の動作環境チェックが 行えます。受験前に実施し条件を満たすか確認してください。 (以下「受験手順」参照)

・リスニング問題はSection3と4です。Section1と2では音声は出ません。

CASEC問題構成と注意点

| OS                                    | ブラウザ                | その他の機能                       | 問題構成      | 内容                | 解答形式               | 解答時間/問題数         |
|---------------------------------------|---------------------|------------------------------|-----------|-------------------|--------------------|------------------|
| Windows<br>10/11                      | Microsoft Edge 20以降 | JavaScript 使用可<br>cookie 使用可 | Section 1 | 語彙の知識             | ⊿陆坦—               | 1問につき60秒 / 16問   |
|                                       | Google Chrome       |                              | Section 1 | 山来り知識             | אנצמד              | 1回に 220049 / 10回 |
| mac OS<br>12以降<br>iOS/ iPadOS<br>15以降 | Safari              |                              | Section 2 | 表現の知識             | 4肢択一               | 1問につき90秒 / 16問   |
|                                       | Google Chrome       |                              | Section 3 | リスニングでの<br>大音把握能力 | 4肢択一               | 1問につき60秒 / 17問   |
|                                       | Satari              |                              |           | 日生桂却の             |                    |                  |
|                                       | Google Chrome       |                              | Section 4 | 具体情報の<br>聞き取り能力   | ティクテーション<br>(書き取り) | 1問につき120秒/11問    |

◎リスニング問題がありますので、ヘッドフォンまたは静かな場所での受験をお勧めします。

受験手順 ※

(1) ※実際に表示される画面とはデザインなど表示情報が異なる場合がございます。

| 所属団体専用の<br>CASECサイトに<br>アクセス | 1. 下記のURLをクリック、またはWebブラウザのアドレスバーに入力し[Enter]キーを押す         https://casec.evidus.com/moriokau/         ※こちらは貴団体専用のログインサイトになります。         CASEC公式サイト(https://casec.evidus.com)からの         ログインはできませんのでご注意ください。                                                                                                    |  |  |  |  |
|------------------------------|----------------------------------------------------------------------------------------------------|--|--|--|--|
| 受験前の準備(★)                    | <ul> <li>CASE CC</li> <li>CASE CC</li></ul> |  |  |  |  |
| ログイン                         | <ul> <li>・ ・ ・ ・ ・ ・ ・ ・ ・ ・ ・ ・ ・ ・ ・ ・ ・ ・ ・</li></ul>                                                                                                    |  |  |  |  |

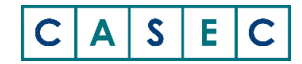

## 受験手順(続き)※実際に表示される画面とはデザインなど表示情報が異なる場合がございます。

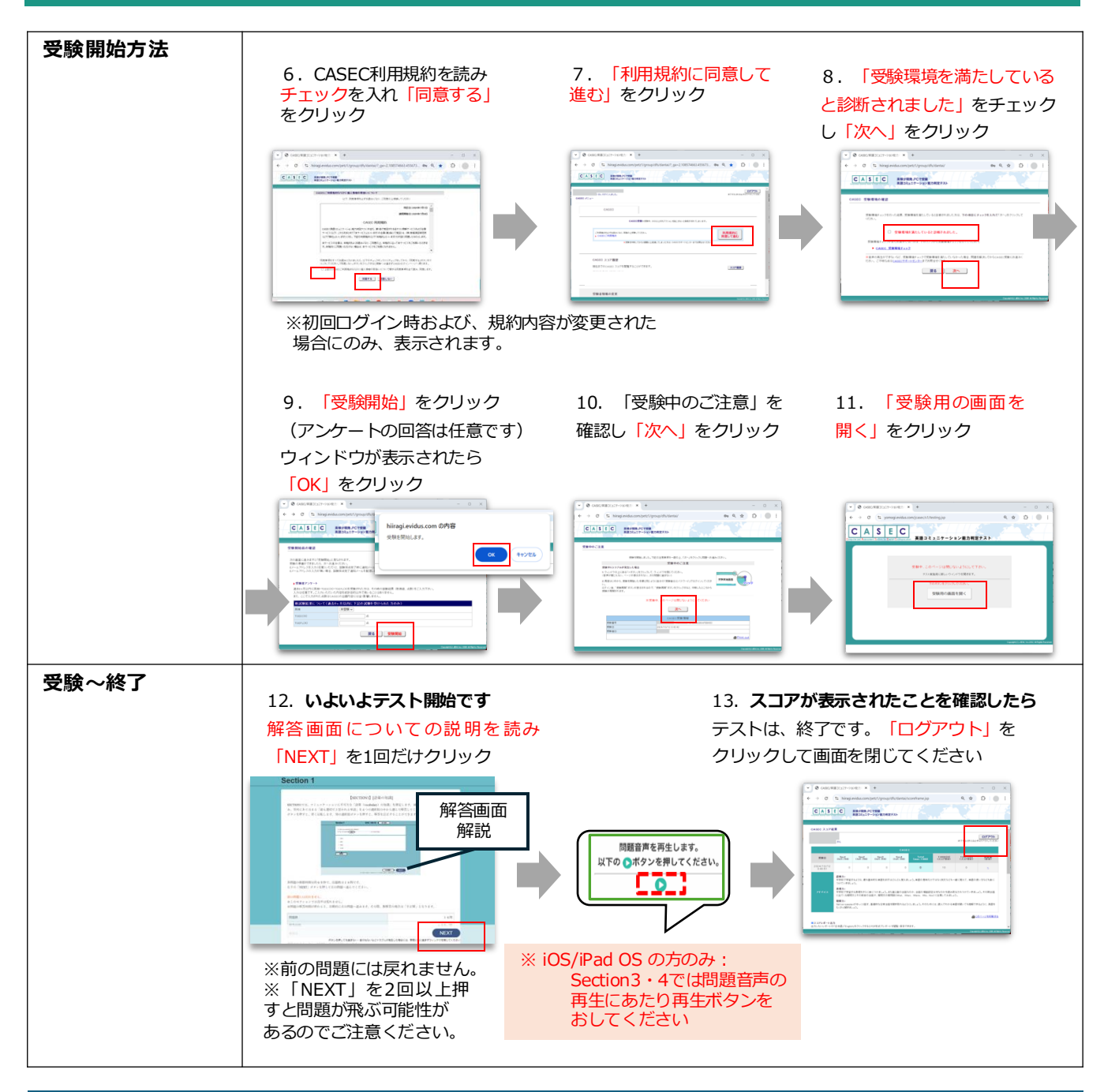

## トラブルについて

受験中にフリーズするなどトラブルが発生した場合、いったん全てのブラウザを閉じ、テストを中断してください。 その後、再度ログインすると、"受験再開"ボタンが表示され、中断したところからテストが再開されます。 その他、音声が出ない等のトラブルの対応については以下問い合わせ先にご連絡ください。

## ※試験監督者がいる試験でのトラブルの際は、その場で静かに手を挙げてください。

お問合せ先 ※英語テストの内容・操作/受験方法・トラブルについて

【株式会社教育測定研究所 CASECサポートセンター】(平日:10時~17時/±曜・日曜・祝日・年末年始を除く) https://casec-support.evidus.com/portal/ja/kb/casec-sc ※問合せをする場合は、団体名とログイン時の受験者IDを伝えてください。

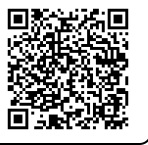